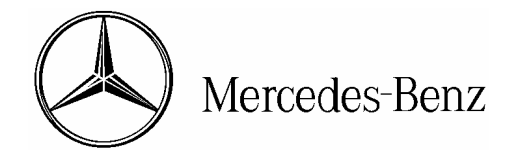

## star bulletin

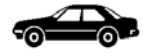

| DTB       |                                                   | Date:       | October 8, 2004                   |  |  |  |
|-----------|---------------------------------------------------|-------------|-----------------------------------|--|--|--|
|           |                                                   | Order No.:  | P-B-82.85/374a                    |  |  |  |
|           |                                                   | Supersedes: | P-B-82.85/374 dated Sept. 9, 2004 |  |  |  |
|           |                                                   | Group:      | 82                                |  |  |  |
| Revision: | Software Updated and Additional Applicable Models |             |                                   |  |  |  |
| SUBJECT:  | Model 171.456                                     |             |                                   |  |  |  |
|           | Model 211.026/065/070/076/082/083/265/282/283     |             |                                   |  |  |  |
|           | Model 215.374/375/376                             |             |                                   |  |  |  |
|           | Model 220.170/173/174/175/176/183/184             |             |                                   |  |  |  |
|           | Model 230.474/475/476/479                         |             |                                   |  |  |  |
|           | Model Year 2004 and Later                         |             |                                   |  |  |  |
|           | Software to Resolve Navigation Issues             |             |                                   |  |  |  |

If you receive customer reports in the above model vehicles for the following conditions, perform the below procedure to resolve.

- Frozen Navigation Map or the prompt "Navigation Unavailable" when starting the vehicle
- DTC Code 004
- Navigation is parallel to actual route
- Not able to enter house number when entering destination
- Missing blue route or missing partial blue route
- On roads that cross multiple towns Destination different if approaching it from different directions

With Star Diagnosis, verify the software status by using the path: Control units/Information and Communication/Audio, Video, Navigation and telematics/NAVI-Navigation/Control Unit Version/Software Status. If the software status is 30/04, please contact the Technical Assistance Center for further diagnosis. If the software status is lower than 30/04, please update the Navigation DVD per the below procedure using DVD labeled "COMAND Digital Road Map, North America Version 2005.1" which can be ordered as part number BQ 646 0206.

## **Repair Procedure:**

- 1. With the vehicle ignition on, remove the existing navigation DVD from the DVD navigation drive.
- 2. Install the version 2005.1 Navigation DVD into the navigation Drive.

This bulletin has been created and maintained in accordance with MBUSA-SLP S423QH001, Document and Data Control, and MBUSA-SLP S424HH001, Control of Quality Records.

© 2004 Mercedes-Benz USA, LLC. Mercedes-Benz Canada, Inc. Dealer Workshop Services <u>www.MBUSA.com</u> www.startekinfo.com All rights reserved. Reproduction or translation in whole or in part is not permitted without authorization from the publisher. Printed in U.S.A. 1-800-FOR-MERCedes

- 3. Wait for the navigation upgrade to progress on the Head Unit in the vehicle.
- 4. When finished, turn off the car and wait for the MOST bus to shut down. (As indicated by the instrument cluster turning off and the display on the Head Unit going greenish black.)
- 5. Restart the car and wait for the navigation system to reacquire the vehicles position.

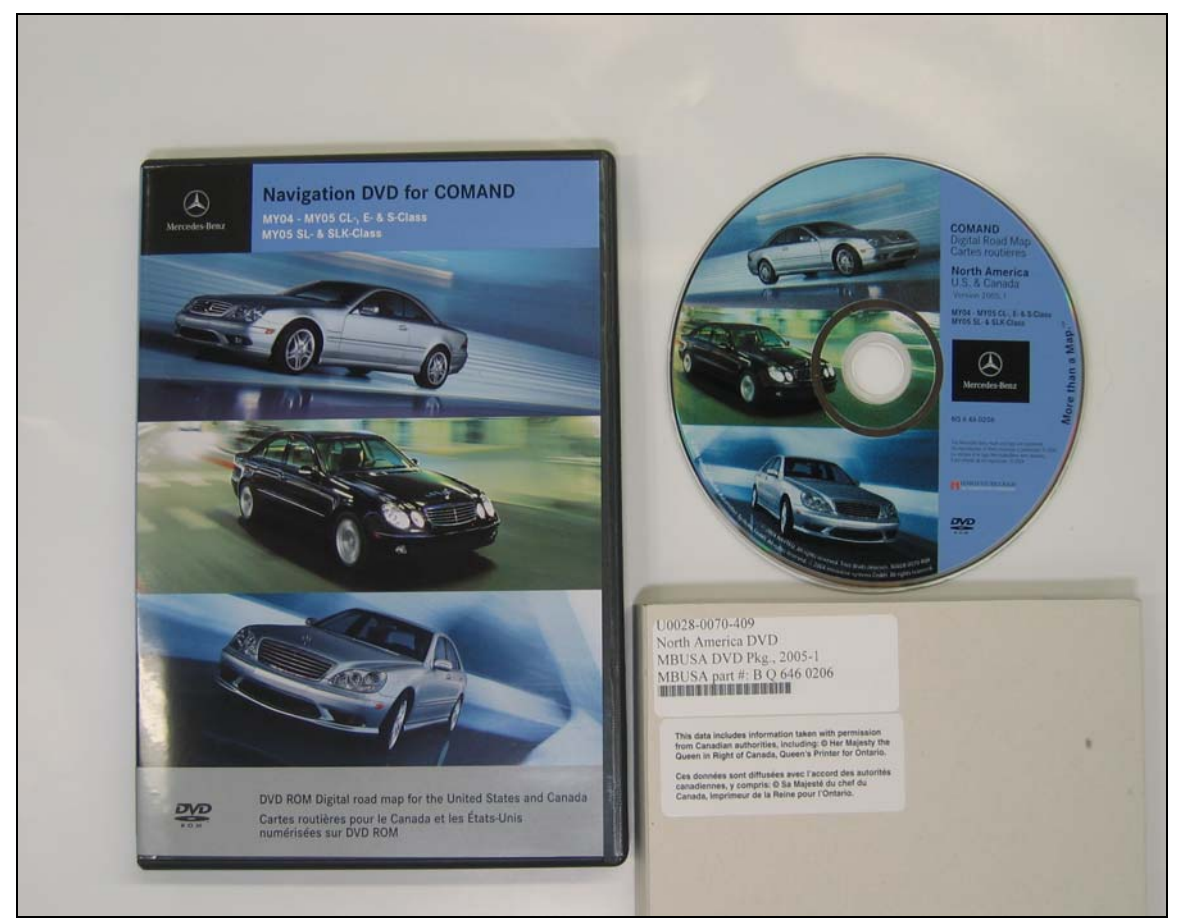

Figure 1

P-B-82.85/374a

## **Parts Information**

| Qty. | Part Name  | Part Number |
|------|------------|-------------|
| 1    | COMAND DVD | BQ 646 0206 |

**i** Note: The following allowable labor operations should be used when submitting a warranty claim for this repair.

## In Case of Warranty

| Operation:  | Short test, perform (54-1011)<br>Software update radio / COMAND, perform (82-9905) |             |                        |  |  |
|-------------|------------------------------------------------------------------------------------|-------------|------------------------|--|--|
| Damage Code | Operation Number                                                                   | Time (hrs.) | Model Indicator (s)    |  |  |
| 82871 90    | 54 1011                                                                            | 0.3 hrs.    | 00                     |  |  |
|             | 82 9905                                                                            | 0.3 hrs.    | M0, N0, R0, T0, U0, X1 |  |  |